## WELCOME TO NIVESH MITRA PORTAL

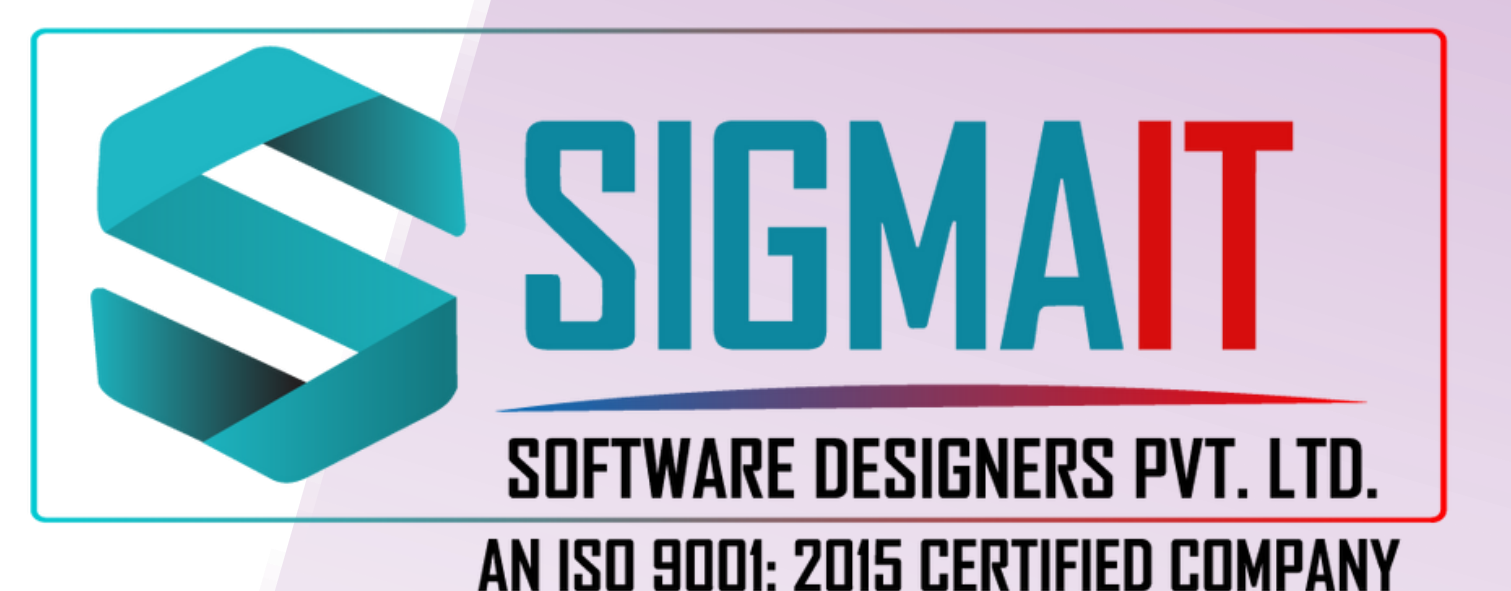

## 1)Open NiveshMitra Website: https://niveshmitra.up.nic.in/

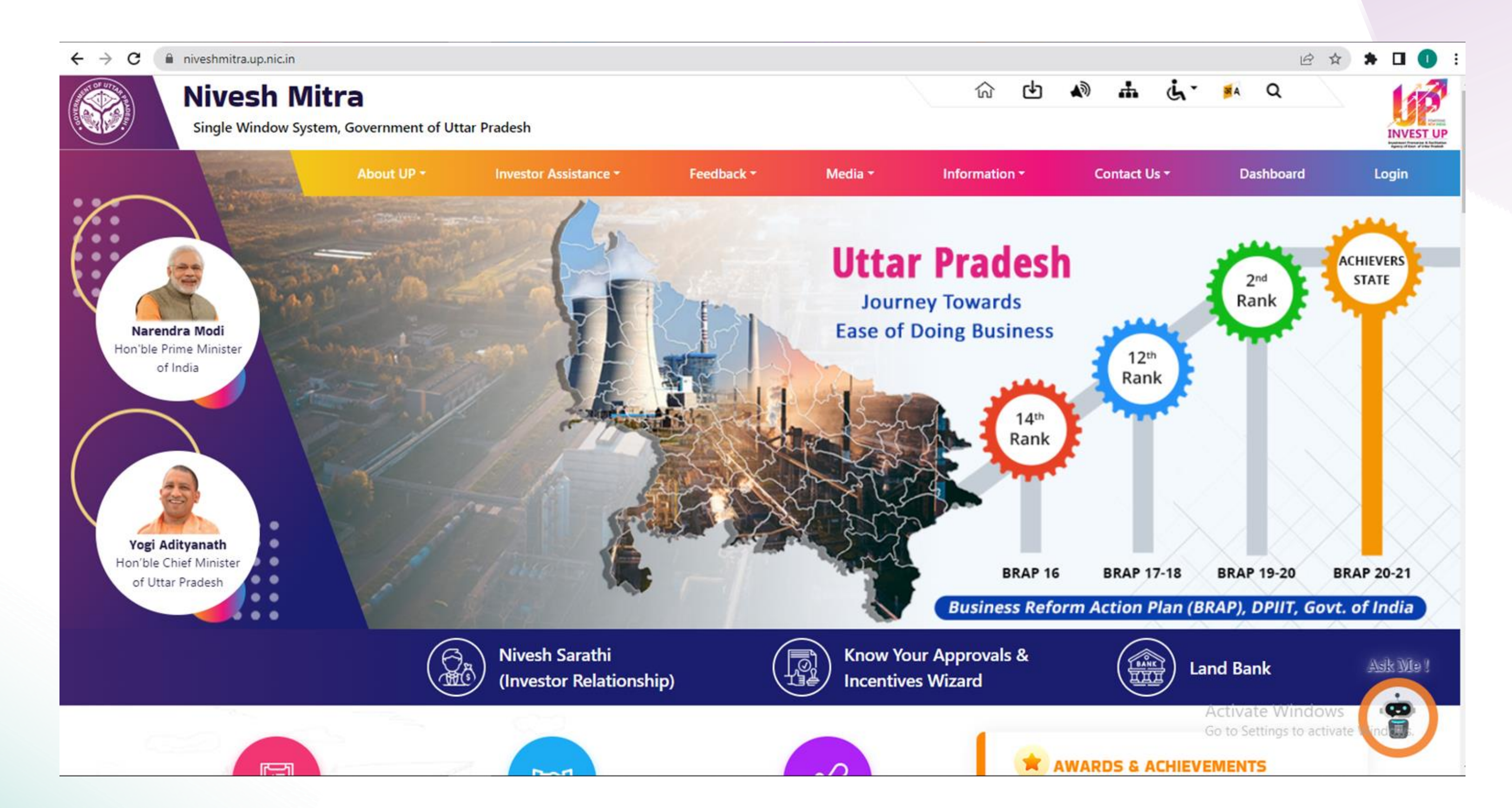

## 2) Click on the Login button from Menu :

|  | About UP - | Investor Assistance - | Feedback *                               | Media -       | Infe |
|--|------------|-----------------------|------------------------------------------|---------------|------|
|  |            | En                    | trepreneur//                             | Admin Log     | in   |
|  |            |                       | Login                                    |               |      |
|  |            |                       | Entrepreneur O Admi<br>Login ID OR Email | n<br>HD       |      |
|  |            |                       | Password                                 | KTANI         |      |
|  |            |                       | Login                                    | Register Here |      |
|  |            |                       | Forgot your Login II                     | D/password?   |      |

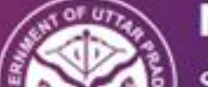

Nivesh Mitra (V2.0)

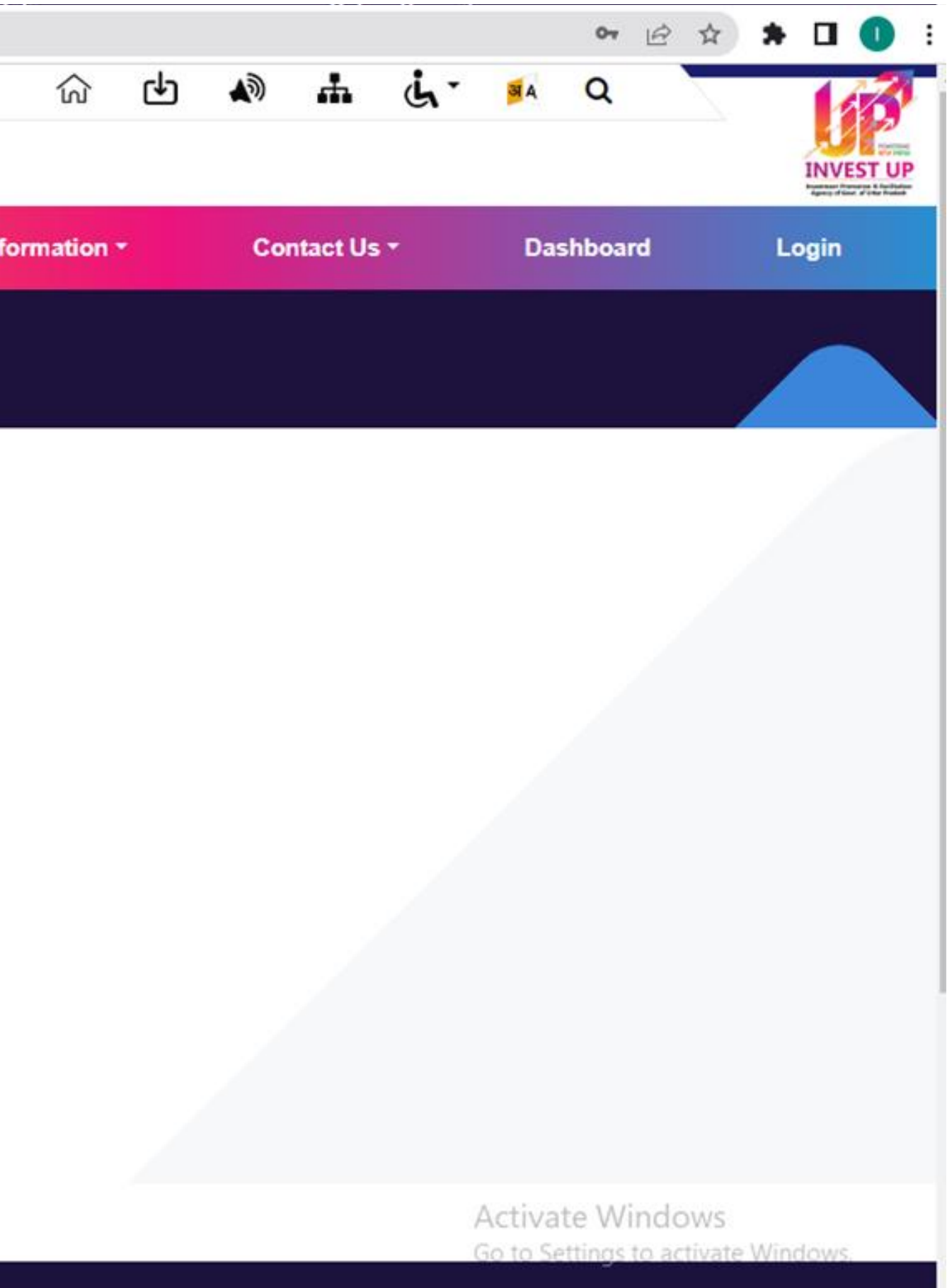

## 3)From Login page we can register (Entrepreneur) or login. For register click on Register Here button :

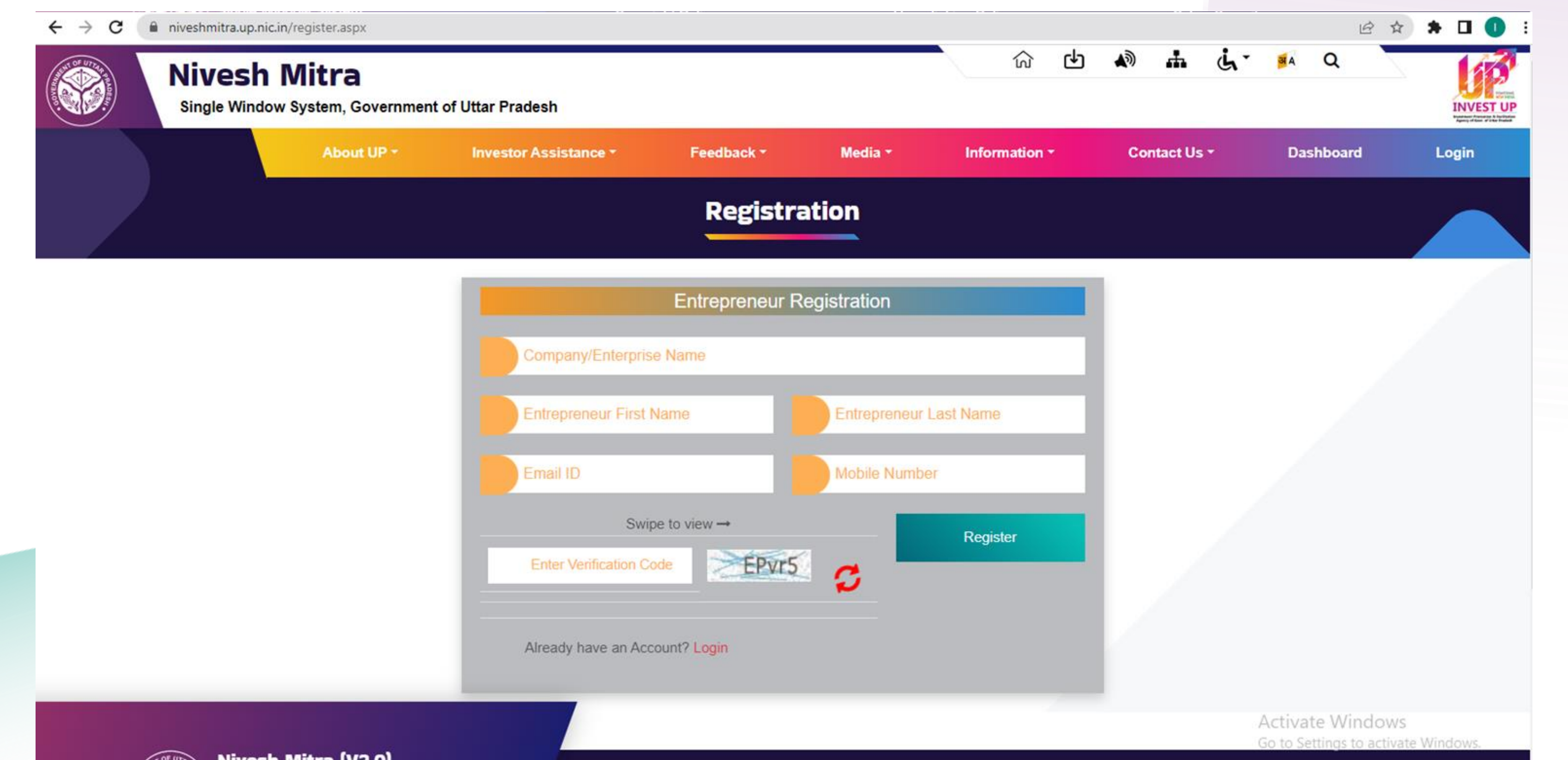

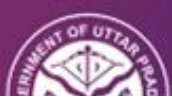

# 4)After successfully register we can back to login page and validate username password and captcha to successfully Login:

|  | About UP + | Investor Assistance * | Feedback *              | Media *       |
|--|------------|-----------------------|-------------------------|---------------|
|  |            | En                    | trepreneur//            | Admin Lo      |
|  |            |                       | Login                   |               |
|  |            |                       | Entrepreneur O Admi     | n             |
|  |            |                       | µPSWP230827327          |               |
|  |            |                       |                         |               |
|  |            |                       | Enter Verification Code | 2VOCE         |
|  |            |                       |                         | ZAYCL         |
|  |            |                       | Login                   | Register Here |
|  |            |                       | Forgot your Login II    | D/password?   |

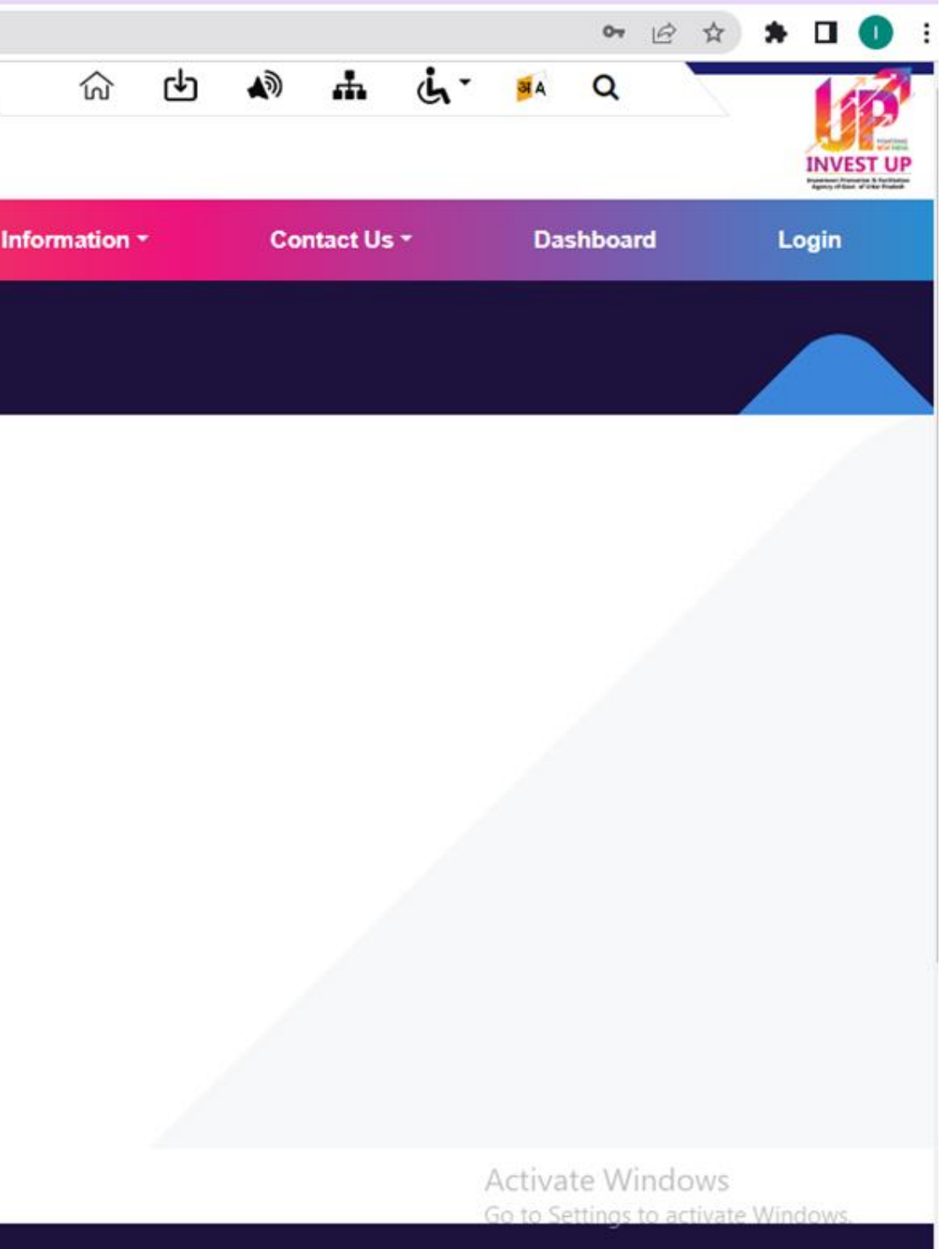

### 5) After successfully login click on Fill Common Application form and fill the all Details and Create a New Unit Details as below:

|                                                                    | nasters/onicsection.aspx                                          |                                                 |        | е ж <b>ж Ц 🕛 :</b>                                      |
|--------------------------------------------------------------------|-------------------------------------------------------------------|-------------------------------------------------|--------|---------------------------------------------------------|
| Nivesh Mitra                                                       |                                                                   |                                                 |        | 🜲 🥪 UPSWP230827327                                      |
| WEB<br>Online                                                      | Unit Details Add Unit                                             |                                                 |        | an Home                                                 |
| B Dashboard                                                        |                                                                   | New Unit Details 🦳 Update Existing Unit Details |        | Reset                                                   |
| Fill Common Application Form                                       |                                                                   |                                                 |        |                                                         |
| Apply For<br>Permissions/NOC's/License                             |                                                                   |                                                 |        | # All (*) fields are mandatory                          |
| Apply for LoC/Sanction Letter                                      | Add Unit Location Of The Unit Authorised Person Details           | Verify Authorised Person Email ID and Mobile No |        |                                                         |
| Pay Consolidated Fee                                               | Availability of Land / Leased space for Unit?*                    | District *                                      | Tehsil |                                                         |
| Reconcile Your Consolidated<br>Payment By Double Verification Mode | Yes ~                                                             | AGRA ~                                          | AGRA   | ~                                                       |
| Need Any Help file the<br>Grievance/Feedback                       | 38, <u>Townstreet</u> , Agra                                      | 123456                                          |        |                                                         |
| Check Your Grievance Status                                        | Save & Next                                                       |                                                 |        |                                                         |
| ♀ Change Password                                                  |                                                                   |                                                 |        |                                                         |
| 🆀 My Profile                                                       |                                                                   |                                                 |        |                                                         |
| Legend Used For Status Display                                     |                                                                   |                                                 |        |                                                         |
|                                                                    |                                                                   |                                                 |        | Activate Windows<br>Go to Settings to activate Windows. |
|                                                                    | Copyright © 2023 IT Solution powered by National Informatics Cent | re . Uttar Pradesh State Unit.                  |        | Version 2.0.1                                           |

6) After successfully Fill Common form Please click on the 'Apply for permission/NOC's/ Licenase' Menu and select Created Unit from Select Enterprise/Unit for which Departments Dropdown and then select Department and service and click on proceed with Choice button: <-> c 
investmitra.up.nic.in/nmm

|     | of Energy                                                   |          |                                                 |
|-----|-------------------------------------------------------------|----------|-------------------------------------------------|
| 8.  | Agriculture Department                                      |          |                                                 |
| 9.  | Animal Husbandry Department                                 | <b>v</b> | Uttar Pradesh Poultry development policy - 2022 |
| ).  | Dairy Development Department                                |          |                                                 |
|     | Food and Civil Supplies<br>Department                       |          |                                                 |
| 2.  | Electronics Department                                      |          |                                                 |
| 3.  | U.P.Expressways Industrial<br>Development Authority(UPEIDA) |          |                                                 |
| 4.  | Infrastructure & Industrial<br>Development Department       |          |                                                 |
| 5.  | Geology and Mining                                          |          |                                                 |
| 3.  | Ground Water Department                                     |          |                                                 |
| 7.  | Film Bandhu                                                 |          |                                                 |
| 8.  | DMIC IITGNL                                                 |          |                                                 |
| 9.  | Gorakhpur Industrial Development<br>Authority (GIDA)        |          |                                                 |
| 10. | MSME Department                                             |          |                                                 |
| 1.  | Home Department                                             |          | Activate Windows                                |

## 7) Operating and Financial Highlights:

O Online

### B Dashboard

Fill Common Application Form

Apply For Permissions/NOC's

Apply for LoC/Sanction Letter

Pay Consolidated Fee

Reconcile Your Consolidated F By Double Verification Mode

Need Any Help file the Srievance/Feedback

**Check Your Grievance Status** 

A Change Password

My Profile

| ote:                                                                                                    |
|----------------------------------------------------------------------------------------------------|
| You Can Verify/Update Investment/Employment and annual Turnover of Every Unit Only Once.                                          |
| If below shown Information is correct and You do not want to modify ,then check 🗹 There is no need to modify above furnished Info |
| If You want to modify below shown Information, then check 🗹 I Accept Terms and Conditions and I want to edit above furnished I    |
| nployment/Estimated Project Cost/Estimated annual Turnover and click on Modify Button.                                            |
| Only * Fields can be Modified.                                                                                                    |

| Enterprise / Unit ID             | Proposed Employment *               |
|----------------------------------|-------------------------------------|
| UPSWP23082732703                 | 11                                  |
| Estimated Project Cost (in INR)* | Estimated annual Turnover (in INR)* |
| 111111                           | 100000                              |

### TERMS AND CONDITIONS:

- 1. I/We hereby, undertake that all the information furnished above is true and correct to the best of my/our knowledge and belief. No part of the information is false and nothing has been concealed therein.
- 2. All the required information is complete and legibly attached to this form.

### There is no need to modify above furnished Information.

□ I Accept Terms and Conditions and I want to edit above furnished Information

Validate

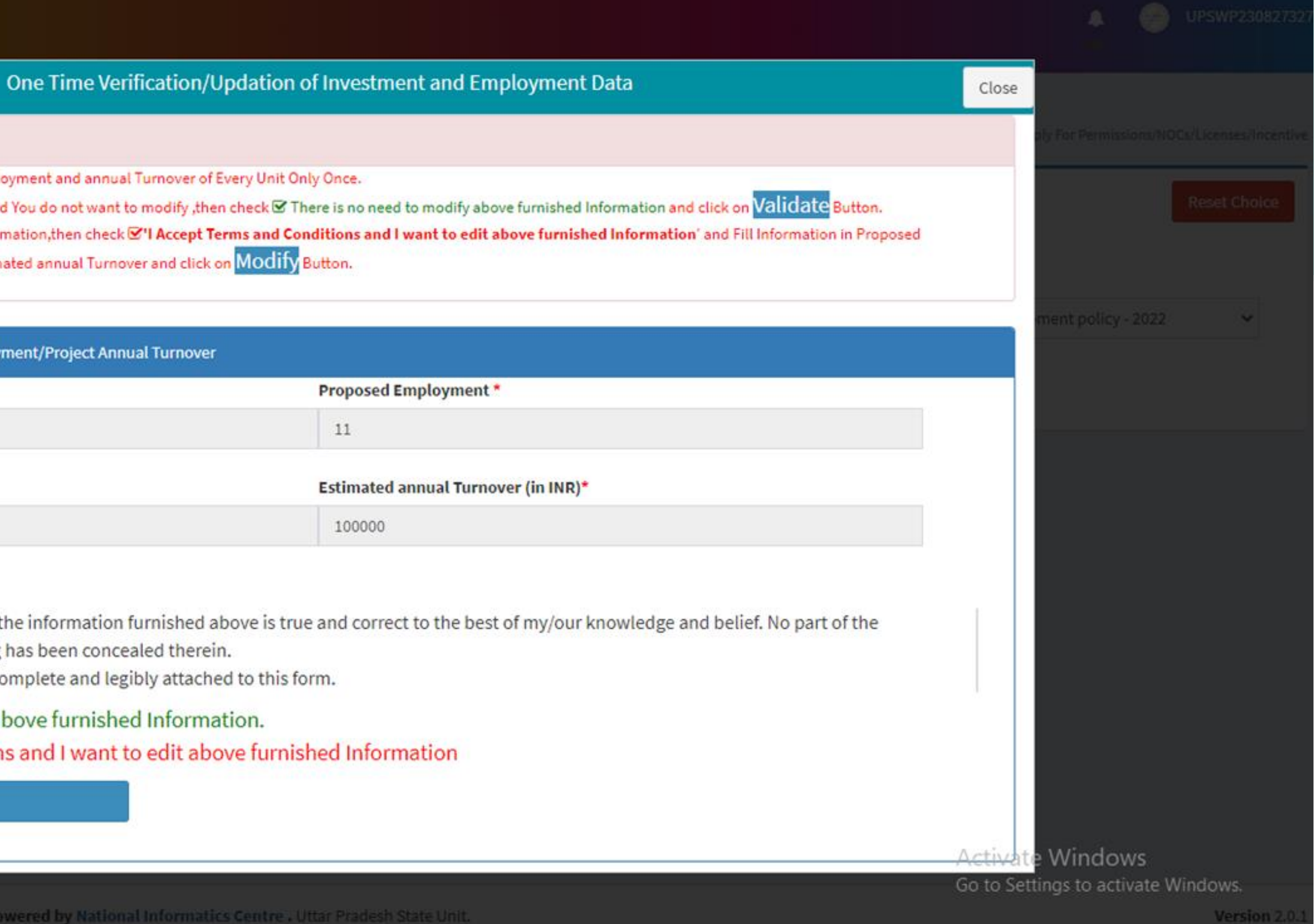

8)After successfully validated the form again select department and service and now click on view applied application then we can see the filled all details and now we need to click on the view/Fill Form Edit button and now we redirect to poultry policy website to complete all forms details and click on Add Basic Details Button to add the basic details

as below:

| = Animal                           | 8                                                       |                                       |                     |
|------------------------------------|---------------------------------------------------------|---------------------------------------|---------------------|
| FILL GENERAL DETAILS PART- A       |                                                         | Beneficiary Application Fo            | orm ( Part A)       |
| 😚 FILL FINANCIAL DETAILS PART- A > | Commercial Layer Farm                                   |                                       |                     |
| PRINT APPLICATION FORM PART- A     | O Scheme For Keeping 10000 Birds<br>Broiler Parent Farm | Scheme For Keeping 30000 Bit          | ds                  |
|                                    | ○ Scheme For Keeping 10000 Birds                        |                                       |                     |
|                                    | General details                                         |                                       |                     |
|                                    | Farm Type *                                             | Name of Applicant/Firm *              | Religion *          |
|                                    | Individual                                              | ✓ ASHISH                              | Hindu               |
|                                    | Category *                                              | District *                            | Block *             |
|                                    | SC                                                      | ✓ Agra ✓                              | Achhnera            |
|                                    | Panchayat *                                             | Village *                             | House / Locality *  |
|                                    | Abhaudopura                                             | Abhaudopura     V                     | 39, Townstreet, Agr |
|                                    | Contact No. *                                           | E-mail ID *                           | Aadhar Number *     |
|                                    | 7704082187                                              | akhyamishra1979@gmail.com             | 235435435435        |
|                                    | PAN *                                                   | Domicile Certificate(Uttar Pradesh) * | Ration Card Numb    |
|                                    |                                                         |                                       |                     |

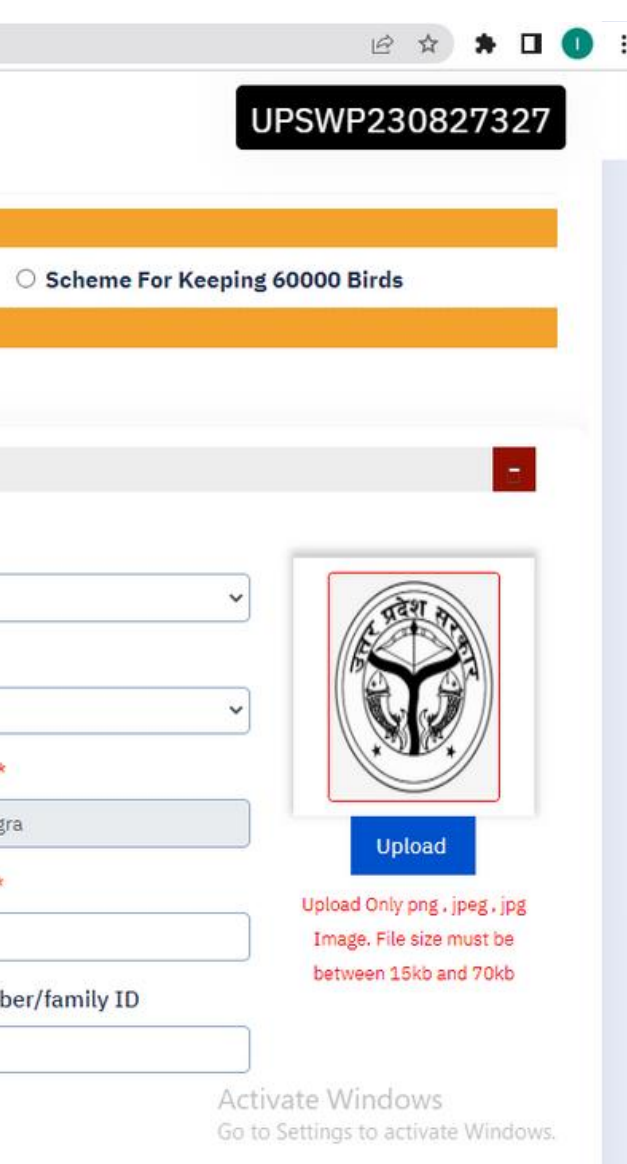

## 9)After that now we need to click on proceed To Next button to fill the financial details:

| Abhaudopura 🗸 | Abhaudopura 🗸                         |                 |
|---------------|---------------------------------------|-----------------|
| Contact No. * | E-mail ID *                           | Aadhar Number   |
|               |                                       |                 |
| PAN *         | Domicile Certificate(Uttar Pradesh) * | Ration Card Nun |
|               | Choose File No file chosen            |                 |

Add Basic Details

| 1Scheme<br>For<br>Keeping<br>30000<br>BirdsASHISHHinduSCAgraAchhneraAbhaudopuraAbhaudopuraAbhaudopura39,<br>Townstreet,<br>Agra | SrNo | Farm<br>Type | Scheme                                     | Applicant<br>Name | Religion | Category | District | Block    | Panchayat   | Village     | House /<br>Locality        | Con  |
|----------------------------------------------------------------------------------------------------|------|--------------|--------------------------------------------|-------------------|----------|----------|----------|----------|-------------|-------------|----------------------------|------|
|                                                                                                    | 1    | Individual   | Scheme<br>For<br>Keeping<br>30000<br>Birds | ASHISH            | Hindu    | SC       | Agra     | Achhnera | Abhaudopura | Abhaudopura | 39,<br>Townstreet,<br>Agra | 7704 |

Proceed To Next >>

\*

### mber/family ID

### Upload

Upload Only png , jpeg , jpg Image. File size must be between 15kb and 70kb

Activate Windows Go to Settings to activate Windows.

## 10)After successfully fill the financial; details we need to click on Submit Financial Details Button and then we need to click on Go back Button to back again as below:

| ← → C iii uppoultrypolicy.in/Benefi                           | ciary/RegistrationFinancial details   |                  |                               | 🖻 🎗 🖡 📙 🕛                     |  |  |  |  |  |
|---------------------------------------------------------------|---------------------------------------|------------------|-------------------------------|-------------------------------|--|--|--|--|--|
| Animal<br>Husbandry Department<br>Government of Uttar Pradesh | 23                                    |                  |                               | UPSWP230827327                |  |  |  |  |  |
| 🜍 FILL GENERAL DETAILS PART- A 🔷                              |                                       |                  |                               |                               |  |  |  |  |  |
| 🕤 FILL FINANCIAL DETAILS PART- A >                            | उत्तर प्रदेश सरकार GOVERNMENT         | OF UTTAR PRADESH |                               | 🗲 Go Back                     |  |  |  |  |  |
| PRINT APPLICATION FORM PART- A                                |                                       |                  |                               |                               |  |  |  |  |  |
|                                                               | UTTAR PRADESH POULTRY DEV             | ELOPMENT PORTAL  |                               |                               |  |  |  |  |  |
|                                                               | Beneficiary Application Form (Part A) |                  |                               |                               |  |  |  |  |  |
|                                                               | Financial details                     |                  |                               |                               |  |  |  |  |  |
|                                                               | Name of the sponsoring bank *         | Branch *         | Bank Address *                | Nearest Veterinary Facility * |  |  |  |  |  |
|                                                               | SBI                                   | Alambagh         | alambagh                      | Alambagh                      |  |  |  |  |  |
|                                                               | Consent Letter of Bank for Sanction   | of Loan *        | Address of the controlling of | ffice sponsoring the scheme * |  |  |  |  |  |
|                                                               | Choose File No file chosen            |                  | Director, Department of Anima | al Husbandry, U.P., Lucknow   |  |  |  |  |  |

## 11)After fill all the details we can see the all submitted for Details on nivesh mitra portal as below:

| Nivesh Mitra                                                       | =            |                                           |             |                                                    |                                                  | A                                                              | UPSWP230               |
|--------------------------------------------------------------------|--------------|-------------------------------------------|-------------|----------------------------------------------------|--------------------------------------------------|----------------------------------------------------------------|------------------------|
| WEB<br>• Online                                                    | Apply For P  | Permissions/NOCs/Lice                     | anses/lr    | centive                                            |                                                  |                                                                |                        |
| 🔀 Dashboard                                                        | Select Enter | rprise/Unit for which                     |             |                                                    |                                                  | and nome > Apply for Permiss                                   | ons/worcs/cicenses/inc |
| Fill Common Application Form                                       | Department   | ts<br>s/NOCs/Licenses/Certificates/Incent | tive        | P23082732703 - WEB DEV 1                           | ~                                                |                                                                | Reset Choic            |
| Apply For Permissions/NOC's/License                                | etc. are nee | ded                                       |             |                                                    |                                                  |                                                                |                        |
| Apply for LoC/Sanction Letter                                      | Select Depa  | rtment Name Animal Hus                    | bandry Depa | select                                             | ar Pradesh Poultry development policy - 2022 🔹 🗸 |                                                                |                        |
| 🚍 Pay Consolidated Fee                                             |              |                                           | View Ap     | oplied Application New Application Re              | eset                                             |                                                                |                        |
| Reconcile Your Consolidated Payment<br>By Double Verification Mode | Sr.No.       | Department                                | Form Nam    | ie                                                 |                                                  |                                                                |                        |
| Need Any Help file the<br>Grievance/Feedback                       | 1.           | Animal Husbandry Department               | Sr.No.      | Service Name<br>Application ID                     | Form Status<br>Status Change Date                | Current<br>Remarks                                             | Fill/View Form         |
| Check Your Grievance Status                                        |              |                                           | 1.          | Uttar Pradesh Poultry development policy -<br>2022 | FORM SUBMITTED                                   | Filled out all details by the<br>entrepreneur and forwarded to | Ø                      |
| Change Password                                                    |              |                                           |             | 23082732703370010001                               | 25/05/2023                                       | CVO approval.<br>Pending at CVO Level                          |                        |
| My Profile                                                         |              |                                           |             |                                                    |                                                  |                                                                |                        |
| Legend Used For Status Display                                     |              |                                           |             |                                                    |                                                  |                                                                |                        |
|                                                                    |              |                                           |             |                                                    |                                                  |                                                                |                        |
|                                                                    |              |                                           |             |                                                    |                                                  |                                                                |                        |

## THANKYOU

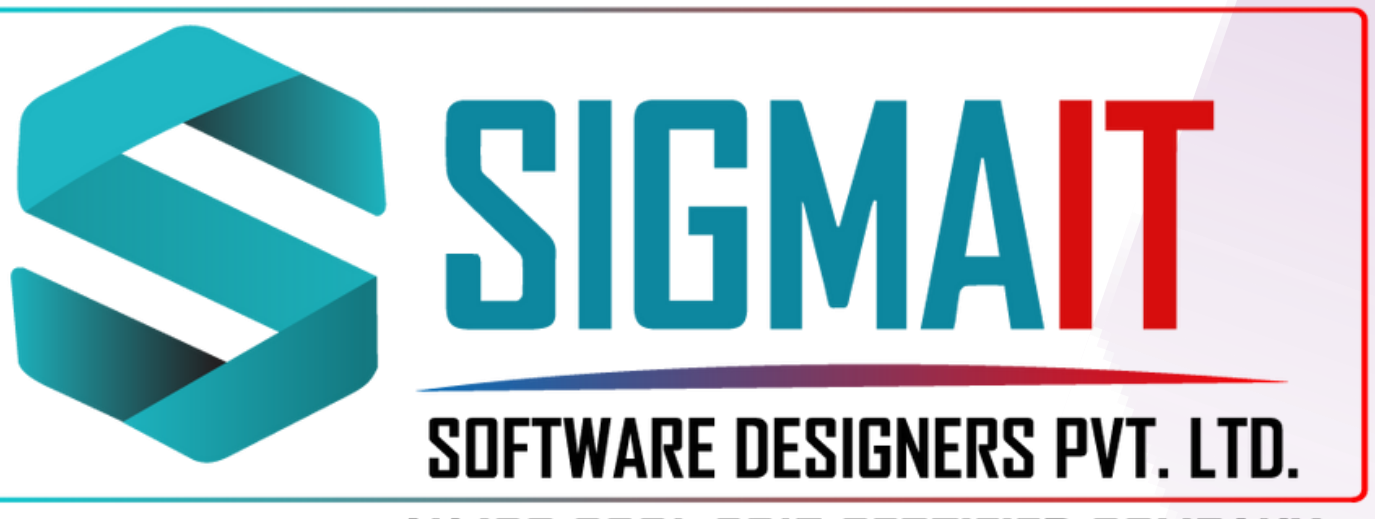

### AN ISO 9001: 2015 CERTIFIED COMPANY

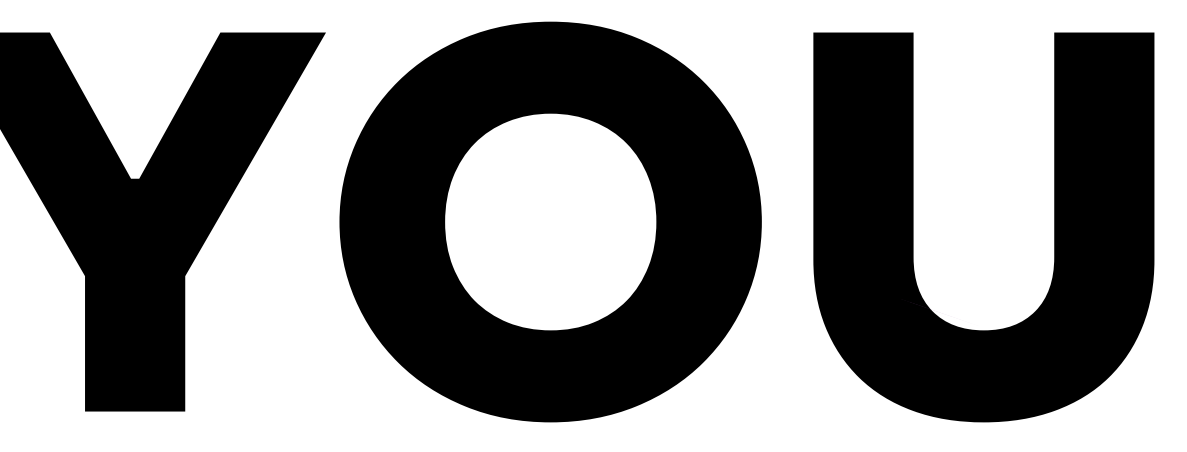